## 予防接種予約システム入力方法

### 予防接種予約システムにアクセスする。

URL:コロナ追加接種 (オミクロン株対応)予約システム(学生) https://kenshin.hokekan.okayama-u.ac.jp/vaccinate stu01/index.php

URL:コロナ追加接種(オミクロン株対応)予約システム(教職員) https://kenshin.hokekan.okayama-u.ac.jp/vaccination/index.php

URL:コロナ追加接種(オミクロン株対応)予約システム(教職員関係者) https://kenshin.hokekan.okayama-u.ac.jp/vaccinate\_ext01/index.php

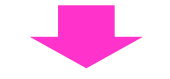

### ②IDとパスワードを入力する。

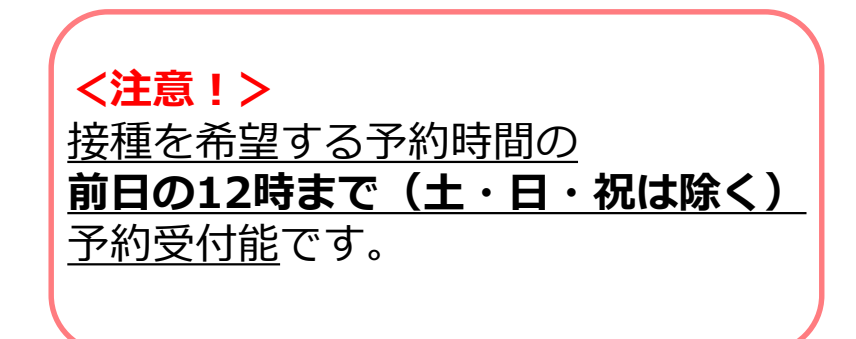

| 岡山大学<br>OKAYAMA UNIVERSITY<br>統合認証システムログイン                                                 |   |
|--------------------------------------------------------------------------------------------|---|
| 岡大ID<br><br>パスワード                                                                          |   |
| Login<br>*共用パソコンの利用後はログアウトのためブラウ<br>ザを完全に終了させてください。<br><u>*パスワードが不明の場合はこちらをご覧くださ</u><br>い。 | 7 |

③予防接種の予約・変更をクリック する。 ④該当する予防接種予約のボタンをク リックする。

| コロナ追加接種(オミクロン株対応)                                                                             | コロナ追加接種(      | 【オミクロン株対応】予約システム(学生<br>ログイン               | <b>王)</b><br>者氏名:おみ くろん |
|-----------------------------------------------------------------------------------------------|---------------|-------------------------------------------|-------------------------|
|                                                                                               | メニュー > 予防接種選択 |                                           |                         |
| メニュー                                                                                          | 対象の予防接種の予約ボタ  |                                           |                         |
| メニュー                                                                                          | 予『            | 方接種期間                                     | 子約                      |
| 予防接種の予約・変更 ← ここをクリック                                                                          | -<br>         | 2022/10/17 (月) ~ 2022/10/21<br><b>尾</b> ろ | (金) 予約                  |
| 問い合わせ先<br>保健管理センター<br>(Email) vaccineyoyaku@okayama-u.ac.jp<br>(TEL) 086-251-7223<br>管理画面メニュー | デ<br>す        | が<br>防接種の予約ボタンを選び、<br>く<br>る。             | לשטי                    |

#### ⑤希望の時間帯枠をクリックする。

# ⑥今回の接種回数を選択し、予約内容を確認後、確定ボタンを押す。

|                                            |                                               |          |          | -        |           |             |          |             |              |                    |                           |
|--------------------------------------------|-----------------------------------------------|----------|----------|----------|-----------|-------------|----------|-------------|--------------|--------------------|---------------------------|
| 」ロナ追加預                                     | とををして とうしん しんしん しんしん しんしん しんしん しんしん しんしん しんしん | ミクロン     | 株对心)     | 予約シノ     | くナム (     | <b>学</b> 生) |          |             | ]ロナ追加接種(     | (オミクロン様            | <b>ホ対応)予約システム(学生)</b>     |
|                                            |                                               |          |          |          | ログイ       | ン者氏名:む      | らみ くろん   |             |              |                    | ログイン者氏名:おみ くろん            |
| 〈ニュー > 予防接                                 | 種選択 > 日                                       | 時選択      |          |          |           |             |          | ×           | ニュー > 予防接種選択 | > 日時選択 > 予約        | 内容確認                      |
| 日時選択(テスト)                                  |                                               |          |          |          |           |             |          | 予約内容確認      |              |                    |                           |
| 【重要】市町村から送付された接種券がないと接種できません。              |                                               |          |          |          |           |             | 接        | 通回数を選択後、内容な | を確認して「確定」;   | を押してください。          |                           |
| 「上」」、「「「」」、「」」、「」」、「」、「」、「」、「」、「」、「」、「」、「」 |                                               |          |          |          |           |             |          |             |              |                    |                           |
| 予約したい日時のコマを押してください。                        |                                               |          |          |          |           |             |          | 予防接種        | テスト [テ]      |                    |                           |
| ∂慮等についてご相談を希望される方は、<br>2健管理センターまでご連絡ください   |                                               |          |          |          |           |             |          |             | 予約者氏名        | おみ くろん             |                           |
| TEL) 086-251-7                             | 223                                           |          |          |          |           |             |          |             | 接種回数         | 0308 0408          | 3 ○ 5 回目                  |
| ct to the set of                           |                                               |          |          |          |           |             |          |             | 予約日          | 2022/10/17 (月)     |                           |
| 美施時間                                       | 10/16(日)                                      | 10/17(月) | 10/18(火) | 10/19(水) | 10/20(杰)  | 10/21(金)    | 10/22(±) |             | 実施時間         | $11:30 \sim 12:00$ |                           |
| 09:00 - 09:30                              | 8                                             | ×        | ×        | ×        | ×         | ×           | ±        |             |              |                    | 展る確定と認知したロ時を破詞し           |
| 09:30 - 10:00                              | B                                             | ×        | ×        | ×        | ×         | ×           | ±        |             |              |                    | 選びした日時を確認し、<br>思念いがわけわげるの |
| 10:00 - 10:30                              | 日                                             | ×        | ×        | ×        | ×         | ×           | ±        |             |              |                    | 旧遅いかんりれるアが                |
| 10:30 - 11:00                              | B                                             | ×        | ×        | ×        | ×         | ×           | ±        |             |              |                    | 唯正ハタンを押9。                 |
| 11:00 - 11:30                              | 日                                             | ×        | ×        | ×        | ×         | ×           | ±        |             |              |                    |                           |
| 11:30 - 12:00                              | 日                                             | 0        | ×        | 0        | ×         | 0           | ±        |             | ロナ追加接種(      | (オミクロン彬            | <b>未対応)予約システム(学生)</b>     |
| 12:00 - 12:30                              | 日                                             | ×        | ×        | ×        | ×         | ×           | ±        |             |              |                    | ログイン者氏名:おみ くろん            |
| 12:30 - 13:00                              | 予約                                            | りできる     | 時間枠の     | りみ 〇日    | で表        | ×           | ±        | *           | ニュー > 予約情報   |                    |                           |
| 13:00 - 13:30                              | 示さ                                            | されます     | 0        |          |           | ×           | ±        | 3           | 予約情報         |                    |                           |
| 13:30 - 14:00                              |                                               | X        | X        | X        | X         | ×           | ±        | 以           | 下の内容で予約を受け付  | けました。              |                           |
| 14:00 - 14:30                              | 日                                             | ×        | ×        | ×        | ×         | ×           | ±        |             | 之际连话         | = 7 5 [=]          |                           |
| 14:30 - 15:00                              | 日                                             | ×        | ×        | ×        | ×         | ×           | ±        |             | 了約支程         | 521 (J)            |                           |
| 15:00 - 15:30                              | 日                                             | ×        | ×        | ×        | ×         | ×           | ±        |             | 接張同数         | 400                |                           |
| 15:30 - 16:00                              | B                                             | ×        | ×        | ×        | ×         | ×           | ±        |             | 予約日          | 2022/10/17(日)      |                           |
| 16:00 - 16:30                              | B                                             | ×        | ×        | ×        | ×         | ×           | ±        |             | 宇施時間         | $11:30 \sim 12:00$ |                           |
| 16:30 - 17:00                              | B                                             | ×        | ×        | ×        | ×         | ×           | ±        |             | 10000        | 12.00              |                           |
| 空きあり 🥂 残                                   | もりわずか(数                                       | 値は残り枠数   | 牧) 📕 当日格 | 🖗 🗌 空きなし | ン or 予約不可 | J           |          |             |              |                    | 戻る                        |
|                                            |                                               |          |          |          |           |             |          |             |              |                    |                           |

予約受付が完了しました。忘れずに、来場しましょう。

### 予防接種予約を変更・キャンセルする場合

### 予防接種予約システムにアクセスする。

URL:コロナ追加接種 (オミクロン株対応)予約システム(学生) https://kenshin.hokekan.okayama-u.ac.jp/vaccinate\_stu01/index.php

URL:コロナ追加接種(オミクロン株対応)予約システム(教職員) https://kenshin.hokekan.okayama-u.ac.jp/vaccination/index.php

URL:コロナ追加接種(オミクロン株対応)予約システム(教職員関係者) https://kenshin.hokekan.okayama-u.ac.jp/vaccinate\_ext01/index.php

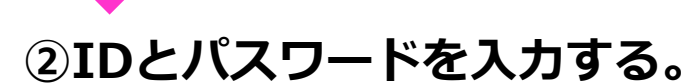

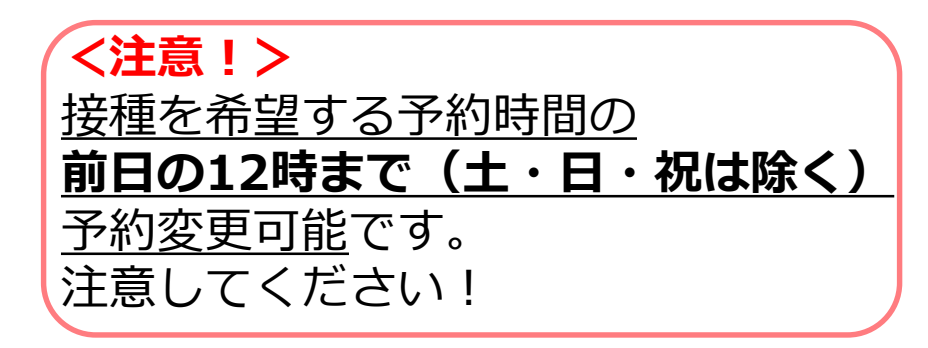

| 岡山大学<br>OKAYAMA UNIVERSITY                                                                |
|-------------------------------------------------------------------------------------------|
| 統合認証システムログイン                                                                              |
| 岡大ID<br>パスワード                                                                             |
| Login                                                                                     |
| *共用パソコンの利用後はログアウトのためブラウ<br>ザを完全に終了させてください。<br><u>*パスワードが不明の場合はこちらをご覧くださ</u><br>い <u>。</u> |

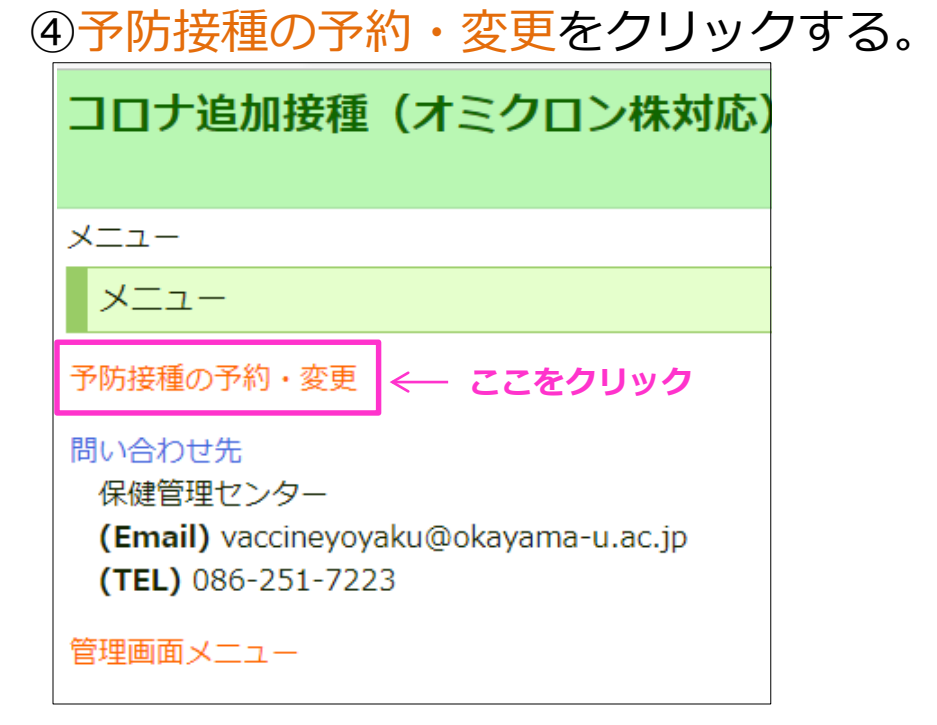

### ⑤現在の予約情報が表示されるので、 画面下の取消ボタンを押す。

| コロナ追加接種        | (オミクロン株対応)予約システム(学生)<br>ログイン者氏名: おみ くろん   | 戻る                                                       |
|----------------|-------------------------------------------|----------------------------------------------------------|
| メニュー > 予約情報    |                                           |                                                          |
| 予約情報           |                                           |                                                          |
| 以下の内容で予約済み     | ट र .                                     |                                                          |
| 予防接種           | テスト[ <del>テ</del> ]                       |                                                          |
| 氏名             | おみ くろん                                    |                                                          |
| 接種回数           | 4回目                                       |                                                          |
| 予約日            | 2022/10/17 (月)                            | │<予約を変更する場合>                                             |
| 実施時間           | 11:30 ~ 12:00                             |                                                          |
| 予約変更は 2022/10/ | 14 12:00 まで可能です。<br>戻る 取消 変更 <del>く</del> | 変更ホタンを押すと、時間帯枠画面<br>が表示されます。新しい実施時間帯<br>を選択し、予約を行ってください。 |
|                |                                           |                                                          |

### ⑥取消内容を確認し、確定ボタンを押す。

| コロナ追加接種(        | オミクロン株対応)予約システム(学生) |
|-----------------|---------------------|
|                 | ログイン者氏名:おみ くろん      |
| メニュー > 予約情報 > 取 | 肖内容確認               |
| 取消内容確認          |                     |
| 内容を確認して「確定」を    | 押してください。            |
| 予防接種            | ㅋㅈト [ㅋ]             |
| 予約者氏名           | おみ くろん              |
| 接種回数            | 4回目                 |
| 予約日             | 2022/10/17 (月)      |
| 実施時間            | 11:30 ~ 12:00       |
|                 | 戻る 確定  そここをクリック     |

| コロナ追加接種(オミクロン株対応)予約システム(学生)<br>ログイン者氏名: おみ | くろん |
|--------------------------------------------|-----|
| <u>メニュ</u> - > 予約取消                        |     |
| 予約取消                                       |     |
| 予約を取り消しました。                                |     |
| 戻る                                         |     |
|                                            |     |
|                                            |     |